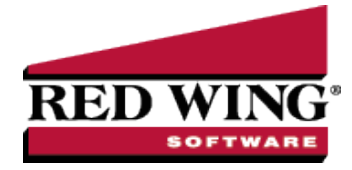

# Using Credit Cards to Pay for Purchases

| Document #: | 3091 | Product: | CenterPoint <sup>®</sup> |
|-------------|------|----------|--------------------------|
|             |      |          |                          |

This document describes the two options that can be used if your business uses credit cards to purchase items for your business.

The first option is to use a line of credit account to track credit card purchases. The Line of Credit account works just like a bank account, allowing credit card purchases to be entered as payments, existing invoices to be paid with the credit card, and you can reconcile your statement in Bank Reconciliation. The balance in the credit card Line of Credit account represents the amount owed.

The second option is to create a credit card account that acts like an accounts payable account. Credit card purchases are entered on the Vendor Invoice screen. Each purchase is entered to the vendor where it was made, but the invoice is created for the credit card vendor. This allows you to easily see all the outstanding invoices that make up the credit card balance.

### Option 1: Credit Card Setup as Line of Credit

|        | One-Time Setup                                               |
|--------|--------------------------------------------------------------|
|        | Paying for Goods at the Time of Purchases with a Credit Card |
|        | Paying Open Invoices with a Credit Card                      |
|        | Reconciling Credit Card Transactions (Optional)              |
|        | Paying a Credit Card Balance                                 |
| Optior | 2: Using Invoices for Credit Card Purchases                  |
|        | One-Time Setup                                               |
|        | Making Purchases with a Credit Card                          |

Paying the Credit Card Company

## Option 1: Credit Card Setup as Line of Credit

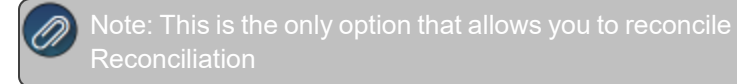

## One Time Setup

CenterPoint needs a credit card account in the Line of Credit account category setup to purchase goods through payment transactions using a credit card and when paying Accounts Payable invoices.

- Select Setup > Accounts > Accounts to begin entering an account for the credit card in the Line of Credit account category. Click New.
- 2. Enter an Abbreviation and Number if they are being used in this database.

| fisa LOC                             |                                              |                                                                               |
|--------------------------------------|----------------------------------------------|-------------------------------------------------------------------------------|
| General Detail                       | Prices Units of Measure Distributions Templa | ates ACH/Direct Deposit                                                       |
| Account Informa<br>Abbreviation      | Number 222222                                | Account Hierarchy                                                             |
| Name                                 | Visa LOC                                     |                                                                               |
| Туре                                 | Liabfittes                                   | P                                                                             |
| Category                             | Line of Credit                               | P                                                                             |
|                                      |                                              |                                                                               |
|                                      |                                              |                                                                               |
| - Units of Measure                   |                                              | Display Account Names                                                         |
| - Units of Measure                   | vi P                                         | Display Account Names     Display Account Numbers                             |
| Units of Measure<br>Quanti<br>Quanti | y1 P<br>y2 P                                 | Display Account Names     Display Account Numbers     Display Account Numbers |

- 3. Enter the name of the Credit Card (Visa LOC for example) in the Name field.
- 4. In the **Type** box, select **Liabilities**.
- 5. In the **Category** box, select **Line of Credit**.
- 6. Select the **Detail** tab.

| eneral Detail Prices Units of       | it Measure   Distribution    |             | emplates ACH/Direct Depor | at              |                  |         |     |                  |
|-------------------------------------|------------------------------|-------------|---------------------------|-----------------|------------------|---------|-----|------------------|
| Account Detail Information          |                              |             |                           |                 |                  |         |     |                  |
| Len                                 | der first Bank               |             |                           |                 |                  | P       |     |                  |
| Accrued Interest Liabi              | lity                         |             |                           |                 |                  | R       | New |                  |
| Interest Exper                      |                              |             |                           |                 |                  | P       |     |                  |
|                                     |                              |             |                           |                 |                  |         |     |                  |
| Company Specific Detail Information | 0                            |             |                           |                 |                  |         |     |                  |
| Company Name                        | Bank Detail Positive         | Pay         | Details                   |                 |                  |         |     |                  |
| CenterPoint Farm                    |                              |             |                           |                 |                  | -       |     |                  |
| CenterPoint Orchard                 | interest                     | ype         | bqual Panopal Paymenta V  | Loan            | Jrigination Date | 01/01/1 | 980 |                  |
|                                     | Payments Per                 | ear         | 1                         | Loan            | Lompletion Uab   | 12/31/2 | 199 |                  |
|                                     | interest                     | cate .      | 0.0000%                   |                 |                  |         |     |                  |
|                                     | Bank Routing Nur             | iber        |                           |                 |                  |         |     |                  |
|                                     | Bank Account Nur             | iber        |                           |                 |                  |         |     |                  |
|                                     | Bank Description Li          | 201         |                           |                 |                  |         |     |                  |
|                                     | Bank Description Li          | 76 2        |                           |                 |                  |         |     |                  |
|                                     | Bank Description Li          | <b>16</b> 3 |                           |                 |                  |         |     |                  |
|                                     | Bank Description Li          | 10 4        |                           |                 |                  |         |     |                  |
|                                     | Fractional C                 | ode .       |                           |                 |                  |         |     |                  |
|                                     | Signature Li<br>Signature Li | 101         |                           | P               |                  |         |     |                  |
|                                     | Signature D                  | ~ 2         |                           | $ \mathcal{P} $ |                  |         |     |                  |
|                                     | Check Lab                    | el 1        |                           |                 |                  |         |     | <br>_            |
|                                     | Check Lab                    | el 2        |                           |                 |                  |         |     |                  |
| < >                                 |                              |             |                           |                 |                  |         |     | Additional Notes |
|                                     |                              |             |                           |                 |                  |         |     |                  |

7. On the **Detail** tab, enter the bank/business who issued the credit card (who you pay the credit card bill to) in the **Lender** field.

Note: If the business that issued the credit card isn't setup in the system, simply right-click in the Lender field and select New. Specify that name is setup as a vendor. Be sure to specify the appropriate terms in the Vendor Details button. The system will use that terms to specify when the credit card bills are due.

#### 8. Click Save.

9. Repeat Steps 1-8 for all credit cards you will use to purchase goods or pay Accounts Payable invoices with.

### Paying for Goods at the Time of Purchases with a Credit Card

- 1. Click on **Processes > Purchases > Payments** to begin entering a transaction for the items purchased.
- 2. In the **Bank Account** box, select the credit card account you are using to purchase the goods with, for example Visa LOC (created in Step A).
- 3. In the Pay to the Order Of box, select or enter the business where the purchase was made.

| Payments                    |                     |            |       |       |              |         |                   |                  |
|-----------------------------|---------------------|------------|-------|-------|--------------|---------|-------------------|------------------|
| Company CenterPoint         | Farm                |            |       | P     | Current B    | atch No | Batch             | j.               |
| Bank Account Visa LOC       |                     |            |       | P     | Current Bala | ance    | \$5,717.25        |                  |
| Pay To The Order Of         | Home Depot          |            |       | Pe    | Sec          | quence  | Payments 🔎        |                  |
| Pay To The Order Of Address | Business Address    |            |       | S.    | Check N      | lumber  | ) 8               | 1                |
|                             | 5835 Prairie Street |            |       |       |              | Date    | 08/31/2020 晋      | ĩ I              |
|                             | Red Wing, MN 55066  |            |       |       | 4            | Amount  | \$38.65           | ]                |
|                             |                     |            |       |       |              |         |                   |                  |
|                             |                     |            |       |       |              |         |                   |                  |
| Memo Line 1                 |                     |            | L     | ine 2 |              |         |                   |                  |
| Apply To Open Invoices      | \$0.00              |            |       |       |              |         |                   |                  |
| Account                     | Invoice / Ref #     | Quantity 1 | UOM 1 |       | Amount       |         | Nota              | ation            |
| ■ Farm Supplies             |                     | 0.000000   |       | -     | \$ 38.65     | Detail  | Fencing Materials |                  |
|                             |                     |            |       |       |              |         |                   |                  |
|                             |                     |            |       |       |              |         |                   |                  |
|                             |                     |            |       |       |              |         |                   |                  |
|                             |                     |            |       |       |              |         |                   |                  |
|                             |                     |            |       |       |              |         |                   |                  |
|                             |                     |            |       |       |              | _       |                   |                  |
|                             |                     |            |       |       |              |         |                   | >                |
| × J U                       |                     |            |       |       |              | Tot     | al \$38.          | 65 Adjust Amount |
|                             |                     |            |       |       |              |         |                   |                  |

4. Enter all of the pertinent information (amounts, notations, accounts, etc.) to record the purchase.

Note: If you want to attach a document to this transaction, see the <u>Attach Documents to Transactions</u> topic for detailed information.

- 5. Click **Save** to complete the purchase. When the transaction is saved, the following will occur:
  - The purchase for the vendor is recorded as a payment
  - The balance on the account associated with this credit card is increased.

#### Paying Open Invoices with a Credit Card

Vendor invoices entered to an Accounts Payable account can be paid from either Payments vendor by vendor or from Pay Invoices Due for multiple vendor invoices.

#### To pay vendor invoices vendor by vendor:

- >> In the **Bank Account** box, select the credit card in the Line of Credit Account Category.
- <sup>>></sup> In the **Pay to the Order of** box, select the vendor you are paying an open invoice with a credit card for.
- Enter the Amount you are paying towards an open invoice with a credit card.
- Click the Apply to Open Invoices button.
- >>> Select the **Pay** check box for the invoice(s) you wish to pay. Click **OK**.
- The Accounts Payable account is automatically entered into the Account column, which will decrease the liability.

| Payments                    |                     |            |         |                     |          |            |               |
|-----------------------------|---------------------|------------|---------|---------------------|----------|------------|---------------|
| Company CenterPoint         | Farm                |            | P       | Current Batc        | h No Bat | ch         |               |
| Bank Account Visa LOC       |                     |            | P       | Current Balanc      | c        | \$5,755.90 |               |
| Pay To The Order Of         | All Power Equipment |            | P       | + Seque             | nce EFT  | P          |               |
| ay To The Order Of Address  | Business Address    |            |         | Check Num           | ber EFT  | 12         |               |
|                             | 385 Central Avenue  |            |         | C                   | ate 06/0 | 3/2021 聶   |               |
|                             | Owatonna, MN 55060  |            |         | Amo                 | unt      | \$450.20   |               |
| oply To Open Invoices       | \$450.20            |            | 2002    |                     |          |            |               |
|                             | 1                   |            | Liffe 2 |                     |          |            |               |
| opiy to Open Invoices       | \$450.20            |            |         |                     |          |            |               |
| Account<br>Accounts Pavable | Invoice / Het #     | Quantity I | UUM I   | Amount<br>\$ 450.20 | Detail   | INC        | otation       |
|                             |                     |            |         |                     |          |            |               |
|                             |                     |            |         |                     |          |            |               |
|                             |                     |            |         |                     |          |            |               |
|                             |                     |            |         |                     |          |            |               |
|                             |                     |            |         |                     |          |            |               |
|                             |                     |            |         |                     |          |            |               |
|                             |                     |            |         |                     |          |            |               |
|                             |                     |            |         |                     |          |            |               |
|                             |                     |            |         |                     |          |            |               |
|                             |                     |            |         |                     |          |            |               |
| × 🔄 0                       |                     |            |         |                     | Total    | \$450.2    | 0 Adjust Amou |

>>> Click Save.

To pay multiple vendor invoices:

- <sup>39</sup> In the **Bank Account** box, select the credit card in the Line of Credit Account Category.
- » Enter the Filter and other information necessary for searching for open invoices.

| Company       | Cer  | nterPoint Farm   |            |                              | P      | Find B                | y Invoice Date                | 06/03/2021                   | 5   |
|---------------|------|------------------|------------|------------------------------|--------|-----------------------|-------------------------------|------------------------------|-----|
| Bank Account  | Visa | a LOC            |            |                              | P      |                       | Payment Date                  | 06/03/2021                   | Ę   |
| Filter        | All  |                  | ~ 1        | clude invoices from All vend | dors 🗸 | C                     | Current Balance               | \$5,755                      | j.9 |
| Current Batch | No   | Batch            |            | P                            |        |                       | Check Number                  | EFT                          | 8   |
| Abbreviation  | Δ    | Vendor           | Amount Due | Payment Amount               | Pay    | Discount<br>Available | Discount Taken                | Amount Due<br>After Discount |     |
| l.            |      | Farm Agency      | \$ 0       | 00 \$86.59                   |        | \$ 0.00               | \$ 0.00                       | \$ 86.59                     | 1   |
|               |      | All Power Equipm | 0.0        |                              |        |                       |                               |                              |     |
|               |      |                  | 50         | 00 \$ 450.20                 |        | \$ 0.00               | \$ 0.00                       | \$ 450.20                    |     |
|               |      |                  | 50         | 00 <u>5 450.20</u>           | M      | \$ 0.00               | \$ 0.00                       | v  \$ 450.20                 |     |
|               |      |                  | 50         | 00 \$450.20                  |        | \$ 0.00               | \$ 0.00                       | 9 \$ 450.20                  |     |
| ×             |      | Disco            | unta Taken | 00 \$450.20                  |        | <u>\$ 0.00</u>        | S 0.00                        | \$0 \$450.20<br>\$0          |     |
| ×             |      | Disco            | unta Taken | DU \$450.20                  |        | 5 0.00                | Total Due<br>Total To Be Paid | \$0<br>\$0<br>\$0<br>\$536   |     |

- Select the Pay check box for the invoice(s) you wish to pay.
- >>> Click Close.

## Reconciling Credit Card Transactions (Optional)

Credit card transactions can be reconciled in Processes > Banking > Bank Reconciliation. Credit card payments entered in Processes > Purchases > Payments with a credit card account in the Line of Credit account category will display in the Checks and Payments grid on the Reconcile tab. All increases to the account are displayed as positive numbers and all decreases as negative numbers. Credit card interest charges can be entered on the Fees & Interest tab.

Paying a Credit Card Balance

- 1. Click on **Processes > Purchases > Payments** to begin entering a transaction for the payment of a credit card balance.
- 2. In the **Bank Account** box, select the cash account you are using to pay the credit card balance.
- 3. In the **Vendor** box, select the credit card company you are paying the balance for.

- 4. In the **Account** box, select the credit card account assigned to the line of credit account category, for example Visa LOC.
- 5. In the **Amount** box, enter the amount to be paid to the **Vendor**.

| Company CenterPoint        | Farm            |              | P      | Current Batc      | h No Batch                            |          |  |
|----------------------------|-----------------|--------------|--------|-------------------|---------------------------------------|----------|--|
| Bank Account First Nationa | il Bank         |              | P      | Current Balanc    | e s                                   | 0.00     |  |
| Pay To The Order Of        | Visa            |              | Pd     | Seque             | nce Payments                          | P        |  |
| ay To The Order Of Address | Billing Address |              | 3      | Check Num         | ber 4338                              | Ē        |  |
|                            | -               |              |        | 0                 | ate 06/03/2021                        |          |  |
|                            |                 |              |        | Amo               | unt                                   | \$0.00   |  |
|                            |                 |              |        |                   |                                       |          |  |
|                            |                 |              | 1. 2   |                   |                                       | _        |  |
| and Line 1                 |                 |              | Line 2 |                   |                                       |          |  |
| oply To Open Invoices      | \$0.00          |              |        |                   |                                       |          |  |
|                            | Invoice / Ref # | Quantity 1 U | DM 1   | Amount            |                                       | Notation |  |
| Account                    |                 |              |        | C 2 E 0 0 0 0 0 0 | 1 1 1 1 1 1 1 1 1 1 1 1 1 1 1 1 1 1 1 |          |  |
| Account<br>Visa LOC        |                 | 0.000000     | -      | \$ 2,500.00       | etaii                                 |          |  |
| Account<br>Visa LOC        |                 | 0.000000     | -      | \$ -2,500.00      | etaii                                 |          |  |
| Account<br>Visa LOC        |                 | 0.000000     | -      | \$ -2,500.00      |                                       |          |  |
| Account<br>Visa LOC        |                 | 0.000000     |        | \$ -2,500.00      |                                       |          |  |

### 6. Click Save.

## Option 2: Using Invoices for Credit Card Purchases

### **One-Time Setup**

CenterPoint needs an account and a vendor setup to track the credit card purchases and balances. When a credit card is used to pay for a purchase, the system will automatically increase the Account balance and create an A/P Invoice for the company that issued the credit card.

- 1. Select **Setup > Accounts > Accounts** to begin entering an account for the credit card. Click **New**.
- 2. Enter an **Abbreviation** and **Number** if they are being used in this database.

| Account Hierarchy                                                                                    |
|----------------------------------------------------------------------------------------------------|
|                                                                                                    |
| Deplay Account Names     Display Account Names     Display Account Numbers     Display Abbreviations |
|                                                                                                    |

- 3. Enter the name of the Credit Card (First Bank Visa for example) in the Name field.
- 4. In the **Type** box, select **Liabilities**.
- 5. In the Category box, select Credit Cards Payable.
- 6. Select the **Detail** tab.

| J Accounts                              |                                                |                  |
|-----------------------------------------|------------------------------------------------|------------------|
| List Detail Balances Filter             | Reports                                        |                  |
| 1st Bank Visa                           |                                                |                  |
| General Detail Prices Distr             | ibutions Templates                             |                  |
| Account Detail Information              |                                                |                  |
|                                         |                                                | (Th)             |
| Vendor Liability is P                   | aid To 1st Bank                                |                  |
|                                         |                                                |                  |
|                                         |                                                |                  |
| Company Specific Detail Informa         | tion                                           |                  |
| ( ) ) ) ( ) ( ) ( ) ( ) ( ) ( ) ( ) ( ) | 7                                              |                  |
| Company Name                            |                                                |                  |
| Aloine Sports                           | Card Number                                    |                  |
| Alpine Sports                           | Security Key                                   |                  |
| Alpine Sports                           | Card Number<br>Security Key<br>Expiration Date |                  |
| Alpine Sports                           | Card Number Security Key Expiration Date       |                  |
| Alpine Sports                           | Card Number<br>Security Key<br>Expiration Date |                  |
| Alpine Sports                           | Card Number Security Key Expiration Date       |                  |
| Alpine Sports                           | Card Number<br>Security Key<br>Expiration Date |                  |
| Alpine Sports                           | Card Number<br>Security Key<br>Expiration Date | Additional Notes |
| Alpine Sports                           | Card Number<br>Security Key<br>Expiration Date | Additonal Notes  |

7. On the **Detail** tab, enter the bank/business who issued the credit card (who you pay the credit card bill to) in the **Vendor** Liability is Paid to box.

Note: If the business that issued the credit card isn't setup in the system, simply right-click in the Vendor Liability is Paid to field and select New. Specify that name is setup as a vendor. Be sure to specify the appropriate terms in the Vendor Details button. The system will use that terms to specify when the credit card bills are due.

- 8. The Card Number, Security Key and Expiration Date fields are optional.
- 9. Click Save.

## Making Purchases with a Credit Card

- 1. Click on **Processes > Purchases > Vendor Invoices (A/P)** to begin entering a transaction for the items purchased.
- 2. In the Vendor (Vendor Invoices (A/P) box, select the business where the purchase was made.

|         | Company           | Alpine Sports          | P     | CL        | urrent Batch | No Batch       |           | P      |
|---------|-------------------|------------------------|-------|-----------|--------------|----------------|-----------|--------|
|         | Vendor            | Speed Racer Supplies   | Pe    | Credit Ca | ard Balance  |                | \$0.00    |        |
|         |                   |                        |       | F         | Reference #  | 000010         | 12        |        |
|         | Change Address    | Indianapolis, IN 46214 |       |           | Date         | 04/27/2010     | 奪         |        |
|         |                   |                        |       |           | Amount       | \$1            | 85.00     |        |
|         |                   |                        |       |           | Terms        | Prepaid Invoic | es        | P      |
|         | AP Account        | 1st Bank Visa          | P     |           | Date Due     | 04/27/2010     | 葦         |        |
|         |                   |                        |       | Die       | scount Date  | 04/27/2010     | 葦         |        |
|         |                   | Account $ abla$        | Notat | ion       | Amount       |                |           |        |
| ÷       | Gas & Oil         |                        |       | -         | \$ 7         | 5.00 Detail    |           |        |
| ŧ       | Rental - Office E | quipment               |       | -         | \$ 110       | 0.00 Detail    |           |        |
|         |                   |                        |       |           |              |                |           |        |
|         |                   |                        |       |           |              |                |           |        |
|         |                   |                        |       |           |              |                |           |        |
|         |                   |                        |       |           |              |                |           |        |
|         |                   |                        |       |           |              |                |           |        |
|         |                   |                        |       |           |              |                |           |        |
|         | Ø                 |                        |       |           |              |                |           |        |
| à       |                   |                        |       |           | Total        | \$185.         | 00 Adjust | Amount |
| a<br>Me | mo Line 1         |                        |       |           |              |                |           |        |

- 3. Enter all of the pertinent information (amounts, notations, accounts, etc.) to record the purchase.
- 4. In the **AP Account** box, select the **Credit Card** that was used to pay for this purchase. The Credit Card Balance will be displayed on the right.
- 5. Select the On Hold check box if you do not want this invoice available to be selected for payment.

Note: If you want to attach a document to this transaction, see the <u>Attach Documents to Transactions</u> topic for detailed information.

Red Wing Software • support@redwingsoftware.com • www.redwingsoftware.com • 800-732-9464

- 6. Click **Save** to complete the purchase. When the transaction is saved, the following will occur:
  - >>> The purchase for the vendor is recorded as a paid invoice
  - The balance on the Account associated with this credit card is increased
  - >> An unpaid A/P invoice is created for the credit card company.

### Paying the Credit Card Company

When a credit card is used to pay for a purchase, the system automatically creates a A/P Invoice for the company that issued you the credit card. These invoices are available to pay with all other A/P invoices in Pay Invoices Due and in Payments. The normal Processes > Purchases > Pay Invoices Due and Processes > Purchases > Payments can be used to pay the amount owed to the credit card company. For step-by-step instructions on paying invoices due, see the Pay Invoices Due or Pay Invoices Due with Review Process documents.